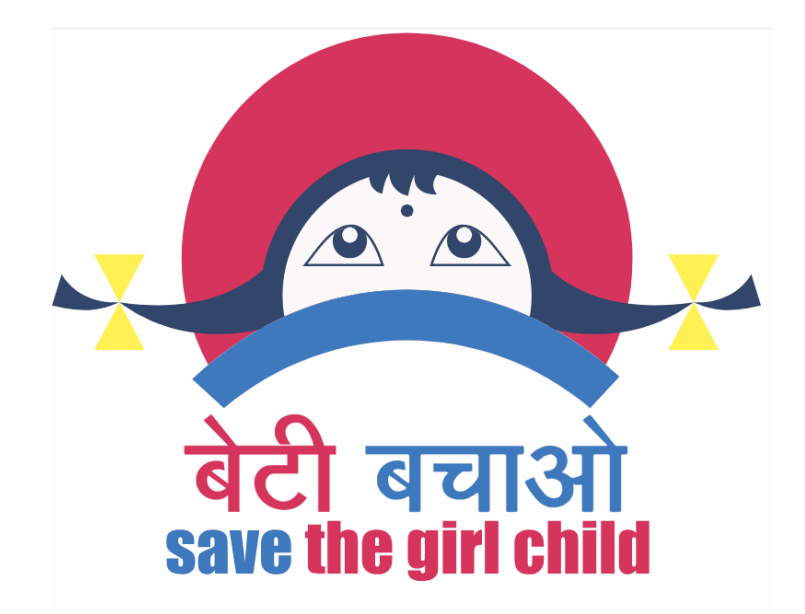

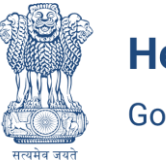

Health & Family Welfare Government of NCT of Delhi

# PC & PNDT PORTAL

# Pre-Conception and Pre-Natal Diagnostic Techniques (Prohibition of Sex Selection) Act, 1994

Department Of Health And Family Welfare, Government Of NCT Of Delhi

**User Manual Guide For Deparment Login's** 

# **Introduction**

This user manual outlines the step-by-step process for handling department logins and forwarding actions within the system.

### Login Process

• Users can log in via the home page <a href="https://pcpndt.delhi.gov.in/">https://pcpndt.delhi.gov.in/</a> or directly using the following link: <a href="https://pcpndt.delhi.gov.in/common-login">PCPNDT Delhi Login <a href="https://pcpndt.delhi.gov.in/common-login">https://pcpndt.delhi.gov.in/</a> or directly using the following link: <a href="https://pcpndt.delhi.gov.in/common-login">PCPNDT Delhi Login <a href="https://pcpndt.delhi.gov.in/common-login">https://pcpndt.delhi.gov.in/common-login</a> and select Login User Type as Department User.

# Login & Workflow Process

| Enter credentidis to | login your account.          |
|----------------------|------------------------------|
|                      |                              |
| Login User           |                              |
| Select User Type     | ~                            |
| Select User Type     |                              |
| Centres              |                              |
| Department User      |                              |
| Password             |                              |
|                      |                              |
|                      |                              |
| I'm not a robot      | reCAPTCHA<br>Privacy - Terms |
|                      |                              |
|                      |                              |

### Step 1: Login as CDEO and Forward to NO

|                                                                                                    | <b>Login</b><br>Enter credentials to login your account:                                                   |                       |                |               |          |                   |        |
|----------------------------------------------------------------------------------------------------|----------------------------------------------------------------------------------------------------|-----------------------|----------------|---------------|----------|-------------------|--------|
| Login<br>De<br>Emai                                                                                                    | n User epartment User il Address deo.eastdelhi@gmail.com word I'm not a robot EVERTICHA Privag-Term SUBMIT |                       |                |               |          |                   |        |
| PC & PNDT Portal 《                                                                                                    | Form A Applications                                                                                        |                       |                |               |          | 🛚 Export Re       | cords  |
| cdeo.eastdelhi@gmail.com                                                                                                    | PENDING FORWARDED TO DNO FORM B GENERATED                                                                  | FORM C GENERATED      |                | s             | Search:  |                   |        |
| Form A Applications                                                                                                    | S.No Actions                                                                                               | Application No        | Centre<br>Name | District      | Division | Applicant<br>Name | Email  |
| <ul> <li>Inspection Reports</li> <li>Court Cases</li> <li>Centre Communication</li> <li>DAC Meetings</li> <li>Complaints</li> <li>Data Modification Request</li> </ul> | 1 Doctor List Equipment List FORWARD TO NO                                                                 | 2025/00080<br>PENDING | RajHealth      | East<br>Delhi | Mayur    | raja              | raja@ç |
| Form D     Form E     Form G     Change Password                                                                                                    | 2 Doctor List<br>Equipment List                                                                            | 2025/00070<br>PENDING | RudraMedico    | East<br>Delhi | Preet    | Rudra             | rudrae |

- Navigate to the login page.
- Enter the CDEO credentials and log in.
- Locate the required request/application.
- Click on the Forward option and select NO as the recipient.
- Confirm and submit the forwarding action.

# Step 2: Login as DNO and Forward to DAA for Inspection Approval

| <b>Login</b><br>Enter credentials to login your account: |
|----------------------------------------------------------|
| Login User 🗸                                             |
| Email Address<br>no.eastdelhi@gmail.com                  |
| Password                                                 |
| l'm not a robot                                          |
| SUBMIT                                                   |

| PC & PNDT Portal 《                                                        | Form | A Applications                |                                |                |               |          |                   |                      |            | E Export Reco                           | ords                 |
|---------------------------------------------------------------------------|------|-------------------------------|--------------------------------|----------------|---------------|----------|-------------------|----------------------|------------|-----------------------------------------|----------------------|
| East Delhi DNO<br>no.eastdelhi@gmail.com                                  | PEND | FORWARDED TO DAT              | A FORM B GENERATED             | FORM C         | GENERATED     |          |                   |                      | Search:    |                                         |                      |
| Dashboard     Form A Applications                                         | S.No | Actions                       | Application No                 | Centre<br>Name | District      | Division | Applicant<br>Name | Email                | Mobile     | Address                                 | Cent                 |
| Show Cause Notices     Inspection Reports     Court Cases     Court Cases | Ĭ    | Doctor List<br>Equipment List | 2022/00023<br>FORWARDED TO DNO | asdf           | East<br>Delhi | Gandhi   | Test              | kumawat.ee@gmail.com | 7737319077 | C18 A Ekta<br>Nagar<br>Dhawas<br>Jaipur | Gene<br>Cour<br>Cent |
| DAC Meetings Complaints Form D Grown E                                    | 2    | Doctor List<br>Equipment List | 2022/00022<br>FORWARDED TO DNO | Test           | East<br>Delhi | Gandhi   | Kamlesh           | kmaesl@gmail.com     | 8302544453 | C18 A Ekta<br>Nagar<br>Dhawas<br>Jaipur | Gene<br>Clini        |
| Form G                                                                    | 3    | Doctor List                   | 2022/00021<br>FORWARDED TO DNO | Barnola        | East<br>Delhi | Gandhi   | Nidhi             | nidi@gmail.com       | 9183025444 | DCM,Charch<br>road                      | Gene<br>Cour         |

- Login using DNO credentials.
- Locate the application received from CDEO.
- Click Forward and select DAA for Inspection Approval.
- Submit the forwarding request.

# Step 3: Login as DAA and Forward to NO (Inspection Approved)

| Enter cre                                                                          | <b>Login</b><br>edentials to login your account | :                                                                      |                |               |          |                     |
|------------------------------------------------------------------------------------|-------------------------------------------------|------------------------------------------------------------------------|----------------|---------------|----------|---------------------|
| Login User                                                                         |                                                 |                                                                        |                |               |          |                     |
| Department l                                                                       | User                                            | ~                                                                      |                |               |          |                     |
| Email Address                                                                      |                                                 |                                                                        |                |               |          |                     |
| daa.eastdelh                                                                       | i@gmail.com                                     |                                                                        |                |               |          |                     |
| Password                                                                           |                                                 |                                                                        |                |               |          |                     |
|                                                                                    |                                                 |                                                                        |                |               |          |                     |
| l'm not a                                                                          | a robot                                         |                                                                        |                |               |          |                     |
| SUBMIT PC & PNDT Portal 《                                                          | S.No Actions                                    | Application No                                                         | Centre<br>Name | District      | Division | Applicant<br>Name I |
| East Delhi DAA<br>daa.eastdelhi@gmail.com                                          | Doctor List<br>Equipment List                   | 2025/00071<br>Forwarded to daa with inspection report/dac mom uploaded | Medico         | East<br>Delhi | Gandhi   | rahul               |
| Dashboard      Form A Applications      Show Cause Notices      Inspection Reports | GENERATE FORM B<br>GENERATE FORM C              |                                                                        |                |               |          |                     |
| Court Cases                                                                        | 2 Doctor List<br>Equipment List                 | 2024/00042<br>PENDING FOR INSPECTION APPROVAL                          | Est<br>DCM     | East<br>Delhi | Gandhi   | RAVI<br>KUMAR       |
| Change Password<br>(1) Logout                                                      | FORWARD TO NO, INSPECTION APPROVED              |                                                                        |                | Prev          | rious 🚺  | 2 Next              |

- Use DAA credentials to log in.
- Review the forwarded application.
- Click Approve Inspection and Forward to NO.

• Submit the action.

| PC & PNDT Portal                                                                                                    |   |                               |                                                                        |                           |               |        |        |                 |
|----------------------------------------------------------------------------------------------------|---|-------------------------------|------------------------------------------------------------------------|---------------------------|---------------|--------|--------|-----------------|
| no.eastdelhi@gmail.com                                                                                                    | 2 | Doctor List<br>Equipment List | 2025/00071<br>FORWARDED TO DAA WITH INSPECTION REPORT/DAC MOM UPLOADED | Medico                    | East<br>Delhi | Gandhi | rahul  | rahul@gmail.com |
| 🕋 Dashboard                                                                                                    |   |                               |                                                                        |                           |               |        |        |                 |
| Form A Applications                                                                                                    | 3 | Doctor List                   | 2025/00070                                                             | RudraMedico               | East          | Preet  | Rudra  | rudra@gmail.com |
| about the second second |   |                               | PENDING                                                                |                           | Deini         |        |        |                 |
| Inspection Reports                                                                                                    |   | Equipment List                |                                                                        |                           |               |        |        |                 |
| 🔓 Court Cases                                                                                                    |   |                               |                                                                        |                           |               |        |        |                 |
| Centre Communication                                                                                                    | 4 | Doctor List                   | 2024/00062<br>PENDING UPLOAD INSPECTION REPORT/DAC MOM                 | AyuVeda                   | East<br>Delhi | Mayur  | Jayesh | jay@gmail.com   |
| DAC Meetings                                                                                                    |   |                               |                                                                        |                           |               |        |        |                 |
| Complaints                                                                                                    |   | Equipment List                |                                                                        |                           |               |        |        |                 |
| 📰 Form D                                                                                                    |   |                               |                                                                        |                           |               |        |        |                 |
| 🖪 Form E                                                                                                    | 5 | Doctor List                   | 2024/00060<br>PENDING                                                  | Genesis<br>Clinic, A unit | East<br>Delhi | Gandhi | Mohit  | m12@gmail.com   |
| E Form G                                                                                                    |   |                               |                                                                        | of BK.Jain<br>Memorial    |               |        |        |                 |
| 20 Change Password                                                                                                    |   | Equipment List                |                                                                        | Diagnostic &              |               |        |        |                 |
| 🕑 Logout                                                                                                    |   |                               |                                                                        | Institute,                |               |        |        |                 |

#### Step 4: Login as DNO and Forward to CDEO for Inspection/MOM Upload

- Login with DNO credentials.
- Open the application received from NO.
- Click Forward and select CDEO for Inspection/MOM Upload.
- Submit the request.

Step 5: Login as CDEO and Forward to NO After Inspection Upload

| PC & PNDT Portal 《                    | Form A Applications      |                                                                        |                |               |          |                   | Export Records  |
|---------------------------------------|--------------------------|------------------------------------------------------------------------|----------------|---------------|----------|-------------------|-----------------|
| cdeo.eastdelhi@gmail.com              | PENDING FORWARDED TO DNO | FORM B GENERATED FORM C GENERATED                                      |                |               |          |                   |                 |
| A Dashboard                           | Show 10 $ \lor $ entries |                                                                        |                |               |          | Search:           |                 |
| Form A Applications                   | S.No Actions             | Application No                                                         | Centre<br>Name | District      | Division | Applicant<br>Name | Email           |
| Inspection Reports                    | 1 Doctor List            | 2025/00071<br>FORWARDED TO DAA WITH INSPECTION REPORT/DAC MOM UPLOADED | Medico         | East<br>Delhi | Gandhi   | rahul             | rahul@gmail.com |
| Centre Communication     DAC Meetings | Equipment List           |                                                                        |                |               |          |                   |                 |
| Complaints                            | 2 Doctor List            | 2024/00047<br>FORWARDED TO NO                                          | Ααγυ           | East<br>Delhi | Mayur    | rajat             | raja@gmail.com  |
| Form D<br>Form E                      | Equipment List           |                                                                        |                |               |          |                   |                 |

- Login as CDEO.
- Upload the necessary inspection/MOM documents.
- Click Forward and select NO.
- Submit the updated request.

#### Step 6: Login as DNO and Forward to DAA for Form B, C Processing

- Use DNO credentials to log in.
- Locate the application and click Forward.
- Select DAA for Form B, C Processing.
- Confirm and submit.

#### Step 7: Login as DAA and Generate Form B, C

| PNDT Portal 《                                           |                               |                              |          |          |             |
|---------------------------------------------------------|-------------------------------|------------------------------|----------|----------|-------------|
| Form A Applications                                     |                               |                              |          | 🗈 Expo   | ort Records |
| ast Delhi DAA<br>stdelhi@gmail.com PENDING FORM B GENEL | ATED FORM C GENERATED         |                              |          |          |             |
| Show 10 v entries                                       |                               |                              | Search:  |          |             |
|                                                         |                               | Contro                       |          |          | Applicant   |
| lications S.No Actions                                  | Application No                | Name                         | District | Division | Name        |
| otices                                                  | 2025 (00073                   | Madian                       | Freed    | Oradhi   | and a st    |
| rts Doctor List                                         | FORWARDED TO DAA WITH INSPECT | TION REPORT/DAC MOM UPLOADED | Delhi    | Ganani   | ranui       |
|                                                         |                               |                              |          |          |             |
| cation Equipment Lis                                    |                               |                              |          |          |             |
| GENIEDATE FOI                                           | MB                            |                              |          |          |             |
| GENERATE PO                                             |                               |                              |          |          |             |
| ssword GENERATE FOI                                     | MC                            |                              |          |          |             |
|                                                         |                               |                              |          |          |             |

- Login as DAA.
- Review the application and select Generate Form B, C.
- Submit the form generation request.

#### Step 8: Login as CDEO and Download PDF of Form B and C

| PC & PNDT Portal 《        | Form A Applications      |                    |            |          |          |           |              |         | R Export Reco | ords  |
|---------------------------|--------------------------|--------------------|------------|----------|----------|-----------|--------------|---------|---------------|-------|
| CDED                      |                          |                    |            |          |          |           |              |         |               |       |
| 👫 Dashboard               | PENDING FORWARDED TO DN  | O FORM B GENERATED | FORM C GEN | IERATED  |          |           |              |         |               |       |
| Form A Applications       | Show 10 $ \lor $ entries |                    |            |          |          |           |              | Search: |               |       |
| Show Cause Notices        |                          |                    | Centre     |          |          | Applicant |              |         |               |       |
| inspection Reports        | S.No Actions             | Application No     | Name       | District | Division | Name      | Email        |         | Mobile        | Addr  |
| and Court Cases           | 1                        | 2025/00072         | JJ         | East     | Mayur    | Joginder  | j@gmail.com  |         | 7726022444    | Μαγι  |
| Centre Communication      | Doctor List              | FORM B GENERATED   | HealthCare | Delhi    |          | 5         |              |         |               | Vlhai |
| DAC Meetings              | Equipment List           |                    |            |          |          |           |              |         |               |       |
| Complaints                |                          |                    |            |          |          |           |              |         |               |       |
| Data Modification Request | Download Pdf             |                    |            |          |          |           |              |         |               |       |
| 🔝 Form D                  |                          |                    |            |          |          |           |              |         |               |       |
| 😫 Form E                  | 2 Doctor List            | 2024/00052         | Aayu       | East     | Preet    | Deepak    | ds@gmail.com |         | 7894561230    | main  |
| 😫 Form G                  |                          | I GAM & GENERATED  |            | Deall    |          |           |              |         |               | delhi |
| and Change Password       | Equipment List           |                    |            |          |          |           |              |         |               |       |
| U Logout                  |                          |                    |            |          |          |           |              |         |               |       |

- Login as CDEO.
- Navigate to the generated forms section.

- Locate Form B and C.
- Click Download PDF to save the forms.

#### Conclusion

This workflow must be followed for the smooth processing of applications. Ensure each login is performed correctly and actions are forwarded to the appropriate authority as outlined.

**End of User Manual**